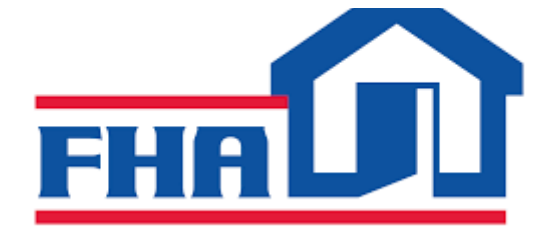

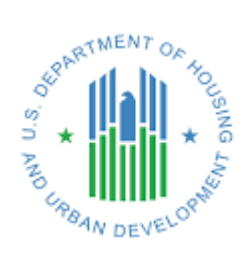

## HHCP HEALTHCARE PORTAL SPECIAL OPTION USER MANUAL (LENDER)

V 1.2

HHCP Help Desk hhcp@hud.gov

## Process Flow of Multi-Lender Assignment

**Step 1:** Log into application as Lender Account Manager or Backup Account Manager.

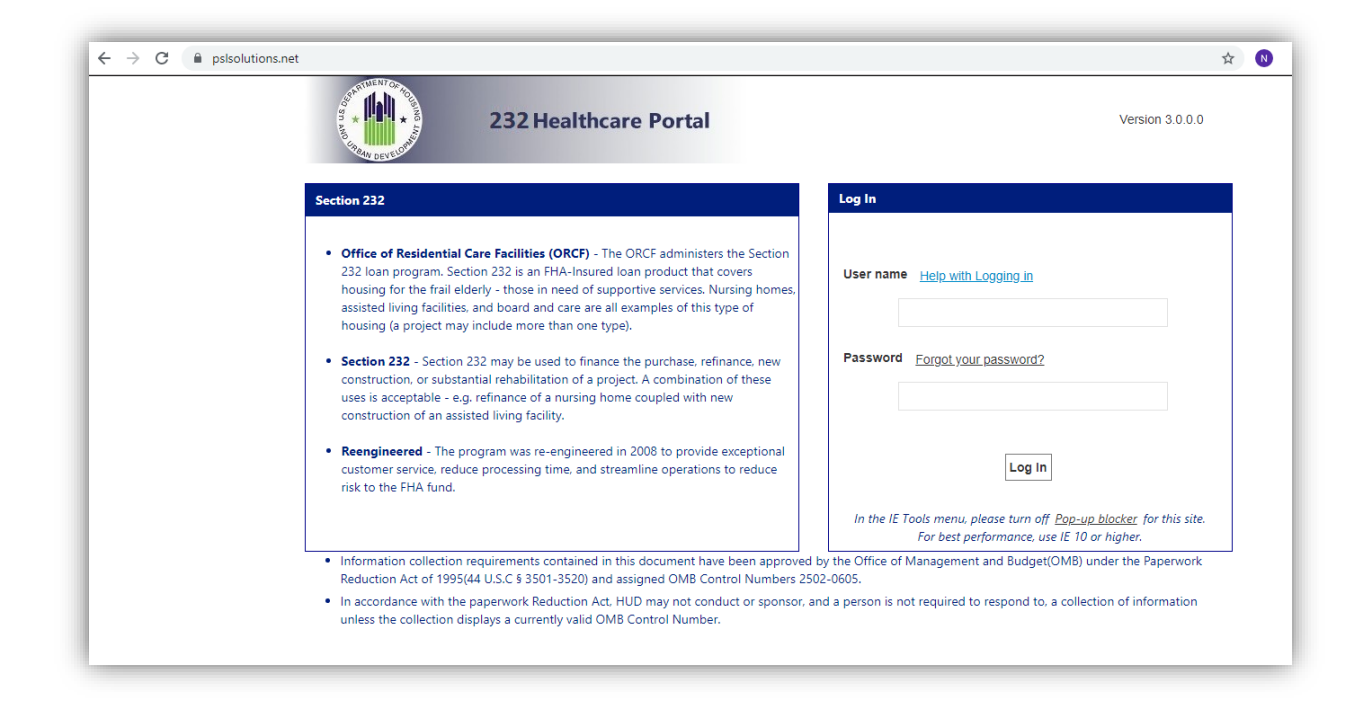

Click on Register tab from the Administration tab on the Quick Navigation Toolbar.

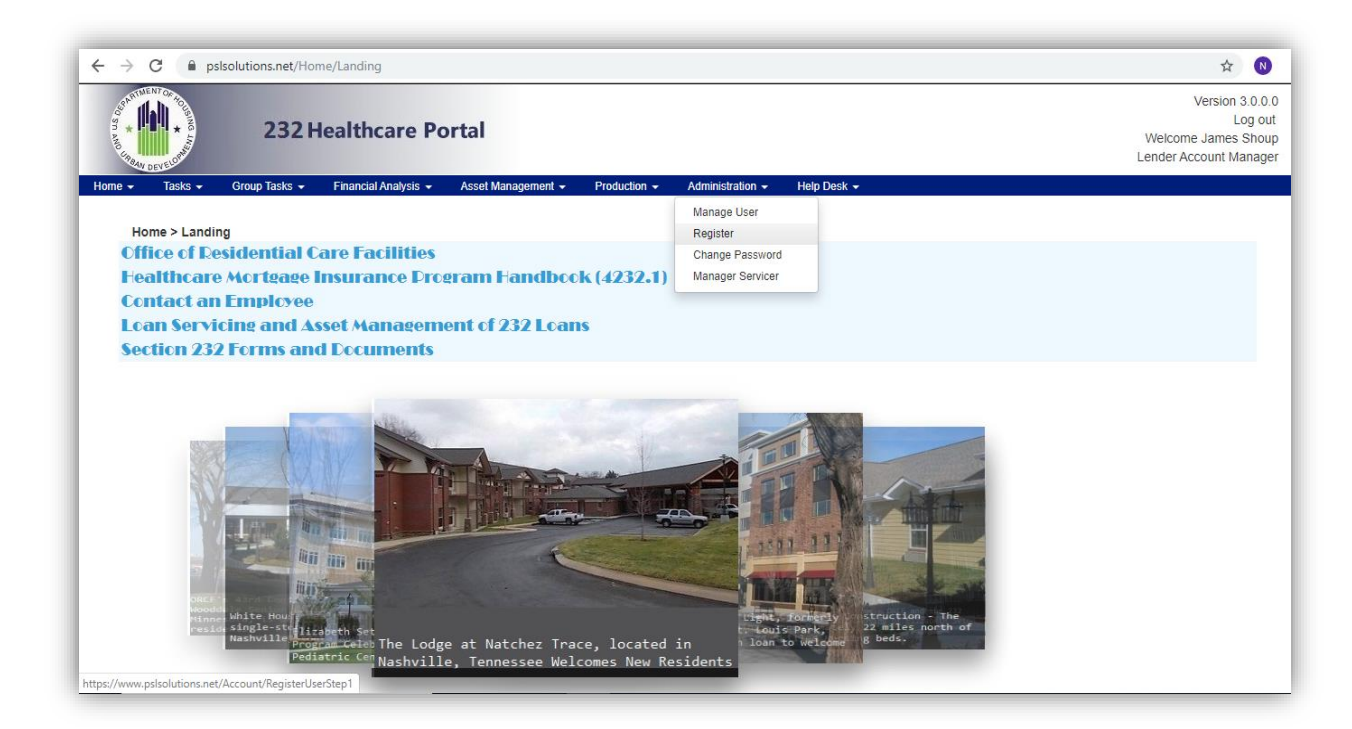

**Step 2:** Select External User from the drop down.

| ← → C                                                                                                    | ☆ 🛛                                                                       |
|----------------------------------------------------------------------------------------------------|---------------------------------------------------------------------------|
| 232 Healthcare Portal                                                                                                    | Version 3.0.0.<br>Log out<br>Welcome James Shouş<br>Lender Account Manage |
| Home  Tasks  Group Tasks  Financial Analysis  Asset Management  Production  Administration  Help Desk  Home > Administration > Register Create New User Account |                                                                           |
| User Type Select User Type<br>Select User Type<br>External User                                                                                                 |                                                                           |

**Step 3:** Select Special Option User and move to assigned roles by clicking on right facing arrow and click on continue button below.

| ← → C 🏻 h pslsolutions.net/Ac                                | count/RegisterUserStep1                                                                             | ☆ 🔃 ÷                                                                       |
|--------------------------------------------------------------|----------------------------------------------------------------------------------------------------|-----------------------------------------------------------------------------|
| 2321                                                         | lealthcare Portal                                                                                   | Version 3.0.0.0<br>Log out<br>Welcome James Shoup<br>Lender Account Manager |
| Home - Tasks - Group Tasks -<br>Home > Administration > Reg  | Financial Analysis - Asset Management - Production - Administration - Help Desk -<br>Jister         |                                                                             |
|                                                              | Create New User Account                                                                             |                                                                             |
|                                                              | User Type External User V                                                                           |                                                                             |
| Availab                                                      | e Roles: Assigned Roles:                                                                            |                                                                             |
| Lender<br>Backup<br>Special<br>Lender<br>Operato<br>Inspecti | Account Manager<br>Option User<br>Account Representative<br>Account Representative<br>on Contractor |                                                                             |
| Conti                                                        | lue Cancel                                                                                          |                                                                             |
|                                                              |                                                                                                    |                                                                             |

| $\leftrightarrow$ $\rightarrow$ C $\square$ psiso | olutions.net/Account/RegisterUserStep1                                                                                                    |                                           | ☆ 🛚 🗄                                                                     |
|---------------------------------------------------|----------------------------------------------------------------------------------------------------|-------------------------------------------|---------------------------------------------------------------------------|
| STATULEN COLOR                                    | 232 Healthcare Portal                                                                                                    |                                           | Version 3.0.0<br>Log out<br>Welcome James Shoup<br>Lender Account Manager |
| Home → Tasks →                                    | Group Tasks • Financial Analysis • Asset Management •                                                                                         | Production + Administration + Help Desk + |                                                                           |
|                                                   | Create New Us                                                                                                    | er Account                                |                                                                           |
|                                                   | User Type External L                                                                                                    | Jser •                                    |                                                                           |
|                                                   | Lender Account Manager<br>Backup Account Manager<br>Lender Account Representative<br>Operator Account Representative<br>Inspection Contractor | Special Option User                       |                                                                           |
|                                                   | Continue Cancel                                                                                                    |                                           |                                                                           |

**Step 4:** Now select the FHA-number or numbers from "Available FHAs" that you want to assign to the special option user and move the selected FHA-number(s) to "Selected FHAs" by clicking on right facing arrow and click on continue button below.

| $\leftrightarrow$ $\rightarrow$ C $\square$ psisol | lutions.net/Account/RegisterServicer                                                                                                    |                                             | \$ N                                                                    |
|----------------------------------------------------|----------------------------------------------------------------------------------------------------|---------------------------------------------|-------------------------------------------------------------------------|
| Statute N OF TOTAL                                 | 232 Healthcare Portal                                                                                                    |                                             | Version 3.0.0.<br>Log ou<br>Welcome James Shou<br>Lender Account Manage |
| Home + Tasks + C                                   | Sroup Tasks 👻 Financial Analysis 👻 Asset Managemen                                                                                                    | + Production + Administration + Help Desk + |                                                                         |
|                                                    |                                                                                                    |                                             |                                                                         |
|                                                    | Select FHA                                                                                                    | 's for the Special Option user              |                                                                         |
|                                                    | Available FHAs:                                                                                                    | Selected FHAs:                              |                                                                         |
|                                                    | 126-22176 (Ridgeview Assisted Living and W.▲           126-22178 (Margorie House)           129-22027 (MISSION HILLS HEALTH CARE           129-43042 (Occanside Post Acute)           136-22080 (Tracy Convalescent and Rehabili           777-77777 (7777777)           888-88888 (0888888)           999-22222 (smpl fha) | Remove selected                             |                                                                         |
|                                                    | Continue                                                                                                    |                                             |                                                                         |
|                                                    |                                                                                                    |                                             |                                                                         |
|                                                    |                                                                                                    |                                             |                                                                         |

|                                                                                                    |                                                                                                    | ☆ 🛛 🛛                                                                                                    |
|----------------------------------------------------------------------------------------------------|----------------------------------------------------------------------------------------------------|----------------------------------------------------------------------------------------------------|
| 232 Healthcare Portal                                                                                                    |                                                                                                    | Version 3.0.0.<br>Log out<br>Welcome James Shoup<br>Lender Account Manager                                                                                                    |
| iroup Tasks 👻 Financial Analysis 👻 Asset Management                                                                                                    |                                                                                                    |                                                                                                    |
|                                                                                                    |                                                                                                    |                                                                                                    |
| Select FHA                                                                                                    | 's for the Special Option user                                                                                                    |                                                                                                    |
| Available FHAs:                                                                                                    | Selected FHAs:                                                                                                    |                                                                                                    |
| 126-22171 (Creekside Rehab and Nursing)           126-22176 (Ridgeview Assisted Living and W           126-22178 (Marjorie House)           129-22027 (MISSION HILLS HEALTH CARE           129-43042 (Oceanside Post Acute)           136-22080 (Tracy Convalescent and Rehabili           777-77777 (77777777)           888-88888 (8888888) | 999-2222 (smpl fha) ^                                                                                                    |                                                                                                    |
| Continue                                                                                                    |                                                                                                    |                                                                                                    |
|                                                                                                    |                                                                                                    |                                                                                                    |
|                                                                                                    | Description       Prancial Analysis       Acet Management         Margin Parks       Prancial Analysis       Acet Management         Description       Description       Description         Description       Description       Description | A serve and a serve a serve a |

**Step 5:** Now click on check user button to register existing user as Special Option User (user is already existing in portal)

Note: If you want to create new user fill in the form and continue with "Register" button.

| ← → C 🔒 pslsolutions.net/Accou | int/Register                          |                       | x 🔞                                                                     |
|--------------------------------|---------------------------------------|-----------------------|-------------------------------------------------------------------------|
| 232 He                         | althcare Portal                       |                       | Version 3.0.0.<br>Log ou<br>Welcome James Shou<br>Lender Account Manage |
| Home                           | Financial Analysis 👻 Asset Management | t                     |                                                                         |
| Home > Administration > Regis  | ter > Create New Account              |                       |                                                                         |
|                                |                                       |                       |                                                                         |
|                                |                                       | Create a new account  |                                                                         |
| First Name                     |                                       | Middle Name/Initial   |                                                                         |
| Last Name                      |                                       | Title                 |                                                                         |
| Organization                   |                                       | Phone Number          |                                                                         |
| Street Address                 |                                       | City                  |                                                                         |
| State                          | Select State 🔹                        | Zip Code              |                                                                         |
| Time Zone                      | Select Timezone                       | Email Address         |                                                                         |
| User Name                      |                                       | Confirm Email Address |                                                                         |
|                                | Register Cancel Check Lis             | er                    |                                                                         |
|                                |                                       |                       |                                                                         |
|                                |                                       | Check User            |                                                                         |
|                                |                                       |                       |                                                                         |
|                                |                                       |                       |                                                                         |

**Step 6:** Once you click on check user button, the 'Check User Email' window will pop up. Enter the email id of user to whom you want to assign the special option user role to and click on "Check." Then another pop up will display confirming that user already exist or not, and to continue with existing user click on "Yes" (Can see in this process in below screens)

| ← → C ♠ pslsolutions.net/Account/ | /Register                      |                       |       | \$                                      |
|-----------------------------------|--------------------------------|-----------------------|-------|-----------------------------------------|
| 232 Hea                           | Ithcare Check User Email       |                       | ×     | Versic<br>Welcome Jam<br>Lender Account |
| Home 🛨 Tasks 👻 Group Tasks 👻 Fin  | nancial Analysis Email Address |                       |       |                                         |
| Home > Administration > Register  | > Create No                    |                       |       |                                         |
|                                   |                                |                       |       |                                         |
|                                   |                                |                       | Check |                                         |
| First Name                        |                                |                       |       |                                         |
| Last Name                         |                                | Title                 |       |                                         |
| Organization                      |                                | Phone Number          |       |                                         |
| Street Address                    |                                | City                  |       |                                         |
| State                             | Select State *                 | Zip Code              |       |                                         |
| Time Zone                         | Select Timezone                | Email Address         |       |                                         |
| User Name                         |                                | Confirm Email Address |       |                                         |

| $\leftrightarrow$ $\rightarrow$ C $\bullet$ pslsolutions.net/Account/Register |                            |                                         |     |    | Å                             |
|-------------------------------------------------------------------------------|----------------------------|-----------------------------------------|-----|----|-------------------------------|
| STATUTO TO TO TO TO TO TO TO TO TO TO TO TO T                                 |                            |                                         |     |    | Version                       |
| 232 Healthcare                                                                | User Confirmation          |                                         | ×   | We | elcome James<br>der Account M |
| Home + Tasks + Group Tasks + Financial Analysis                               | User already exists,Do you | want to continue with existing details? |     |    |                               |
| Home > Administration > Register > Create N                                   |                            |                                         |     |    |                               |
| Eirst Nama                                                                    |                            | No                                      | Yes |    |                               |
| First Name                                                                    |                            |                                         |     |    |                               |
| Last Name                                                                     |                            | Title                                   |     |    |                               |
| Organization                                                                  |                            | Phone Number                            |     |    |                               |
| Street Address                                                                |                            | City                                    |     |    |                               |
| State Select State                                                            | T                          | Zip Code                                |     |    |                               |
| Time Zone Select Timezo                                                       | one 🔻                      | Email Address                           |     |    |                               |

| ← → C iii psisolutions.net/Accou                                   | nt/Register                |                                                                                          | ☆ 🕚                                                           |
|--------------------------------------------------------------------|----------------------------|------------------------------------------------------------------------------------------|---------------------------------------------------------------|
| 232 He                                                             | althcare Portal User       | v,pslsolutions.net says<br>Registered Successfully                                       | Version 3.0<br>Log<br>Welcome James Sh<br>Lender Account Mana |
| Home 👻 Tasks 👻 Group Tasks 👻                                       | Financial Analysis 👻 Asset |                                                                                          |                                                               |
| Home > Administration > Regist                                     | er > Create New Account    |                                                                                          |                                                               |
|                                                                    |                            |                                                                                          |                                                               |
|                                                                    |                            |                                                                                          |                                                               |
|                                                                    |                            | Create a new account                                                                     |                                                               |
| First Name                                                         |                            | Create a new account<br>Middle Name/Initial                                              |                                                               |
| First Name<br>Last Name                                            |                            | Create a new account<br>Middle Name/Initial                                              |                                                               |
| First Name<br>Last Name<br>Organization                            |                            | Create a new account<br>Middle Name/Initial<br>Title<br>Phone Number                     |                                                               |
| First Name<br>Last Name<br>Organization<br>Street Address          |                            | Create a new account<br>Middle Name/Initial<br>Title<br>Phone Number<br>City             |                                                               |
| First Name<br>Last Name<br>Organization<br>Street Address<br>State | Select State •             | Create a new account<br>Middle Name/Initial<br>Title<br>Phone Number<br>City<br>Zip Code |                                                               |

**Step 7:** Once user registration is done, the page will redirect to below screen. There we can verify the user and check roles assigned to the user.

| Version 3.0.0<br>Log o<br>Version 4.0.0<br>Lender Account Manage |                                 |                  |                           |               |                   |                        |              |           |                    |             |             |
|------------------------------------------------------------------|---------------------------------|------------------|---------------------------|---------------|-------------------|------------------------|--------------|-----------|--------------------|-------------|-------------|
| me 👻                                                             | Tasks 👻                         | Group Tasks 👻    | Financial Analysis 👻      | Asset Managem | nent <del>-</del> | Production -           | Admi         | inistrati | on 🗸 🛛 Help Desk 👻 |             |             |
| Ho<br>En                                                         | ome > Adminis<br>Iter Search Te | stration > Manag | le Users<br>@gershman.com | Search        | Reset             | ]                      |              |           |                    |             |             |
|                                                                  |                                 |                  |                           |               |                   |                        |              |           |                    |             |             |
|                                                                  |                                 |                  |                           |               |                   |                        |              |           |                    |             |             |
| Use                                                              | r Name                          | Role             |                           |               | First<br>Name     | Middle<br>Name/Initial | Last<br>Name | Title     | Organization       | Lender Name | Phone Numbe |

**Step 8:** Now have the newly registered Special Option User login to their account with the special option user role and select role from dropdown and click continue.

| ← → C ● psisolutions.net/Account/LoginTransition                                                                         | or 🕁 🕚                                          |
|----------------------------------------------------------------------------------------------------|-------------------------------------------------|
| 232 Healthcare Portal                                                                                                    | Version 3.0.0.<br>Log out<br>Welcome Amy Michel |
| Select User Role:<br>Continue Please select user role Please select user role Lender Account Manager Special Option User |                                                 |

**Step 9:** Once after you have logged in as special option user all the remaining process is the same as the existing process.

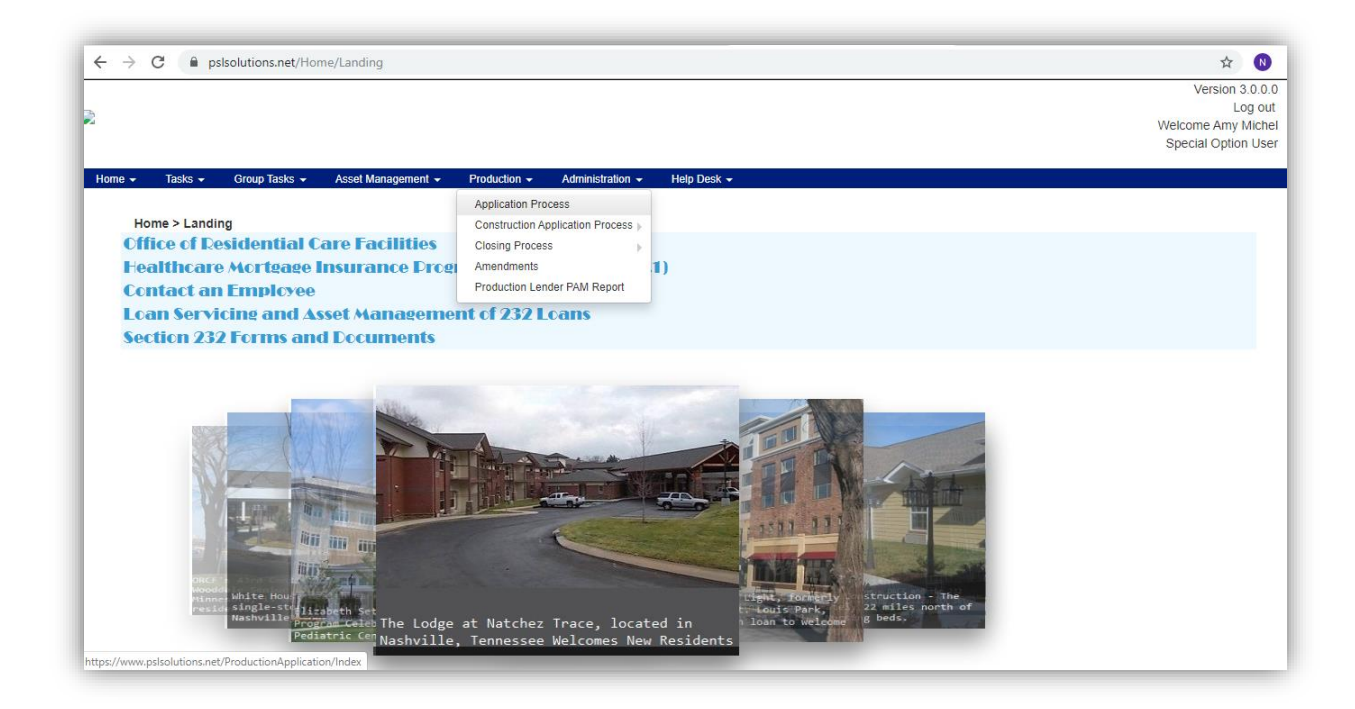

## Deletion of FHA Numbers Assigned

**Step 1:** Login to portal as Lender Account Manager (LAM) and go to Administration tab from main menu and click on Manage Servicer

| Home + Task + Group Task + Financial Analysis + Asset Management + Production +<br>Home > Landing<br>Office of Residential Care Facilities<br>Featthcare Morteage Insurance Drogram<br>Contact an Employee<br>Loan Servicing and Asset Management of<br>Section 232 Forms and Documents | Administration • Kelp Deak •<br>Manago Liter<br>Register<br>Change Password<br>Manago Servicer \$22,1)<br>cf 232 Leans                                                                                                    |
|----------------------------------------------------------------------------------------------------|----------------------------------------------------------------------------------------------------|
| Line of the lodge at<br>Bester to the lodge at<br>Bester to the lodge at                                                                                                    | Natchez Trace, located in and a state to the state of the state of the |
| 9                                                                                                    | •                                                                                                    |

Step 2: Select Servicer name from dropdown, then FHA Number will populate in available FHA's box.

| 232 H                        | lealthcare Portal                         |                                                                                |               | Version 3.0.0<br>Log o                    |
|------------------------------|-------------------------------------------|--------------------------------------------------------------------------------|---------------|-------------------------------------------|
|                              |                                           |                                                                                |               | Welcome James Sho<br>Lender Account Manag |
| Home 👻 Tasks 👻 Group Tasks 👻 | Financial Analysis 👻 Asset Management 👻 🛛 | Production - Administration -                                                  | Help Desk 👻   |                                           |
| Available                    | Select FHA's for the<br>Select Servicer   | Select Servicer  Select Servicer amichel@gershman.com CSchwartzberg@hudolg.gov | er (Servicer) |                                           |
|                              |                                           | test@test.com<br>orcf9807termination@hud.gov<br>theodore.a.kellogg@hud.gov     | Ŧ             |                                           |
| Delete                       | User Cancel                               | cfierro@hudoig.gov                                                             |               |                                           |

**Step 3:** Select the FHA Number's that needs to be removed from servicer and move them to Selected FHA's box by clicking the right arrow button.

| ← → C                                                                                                    | \$ N                                                                    |
|----------------------------------------------------------------------------------------------------|-------------------------------------------------------------------------|
| 232 Healthcare Portal                                                                                                    | Version 3.0.0.<br>Log ou<br>Welcome James Shou<br>Lender Account Manage |
| Home 🔹 Tasks 🔹 Group Tasks 👻 Financial Analysis 👻 Asset Management 👻 Production 👻 Administration 👻 Help Desk 👻                                |                                                                         |
|                                                                                                    |                                                                         |
| Select FHA's for the Special Option user (Servicer)                                                                                           |                                                                         |
| Select Servicer amichel@gershman.com •                                                                                                    |                                                                         |
| Available FHAs: Selected FHAs:<br>014-22165 ()<br>01722127 ()<br>115-22855 ()<br>129-43042 ()<br>7777-7777 ()<br>888-88888 ()<br>999-22222 () |                                                                         |
| Delete User Cancel                                                                                                    |                                                                         |

**Step 4:** Selected FHA Number will be under Selected FHA's box than click on Delete User. A popup message will appear after successfully deleted the access.

| $\leftrightarrow$ $\rightarrow$ C $\cong$ psiso | olutions.net/Account/UnRegisterServicer                                                                           |                                                                    | x 🕚                                                                      |
|-------------------------------------------------|----------------------------------------------------------------------------------------------------|--------------------------------------------------------------------|--------------------------------------------------------------------------|
| Home - Tasks -                                  | 232 Healthcare Portal<br>Group Tasks + Financial Analysis + Asset                                                 | www.pslsolutions.net says<br>FHA Number Deleted Successfully<br>OK | Version 3.0.0.1<br>Log ou<br>Welcome James Shou<br>Lender Account Manage |
|                                                 | Select FH/<br>Se                                                                                                  | A's for the Special Option user (Servicer)                         |                                                                          |
|                                                 | D14-22165 ()<br>115-22365 ()<br>129-3042 ()<br>777-77777 ()<br>888-88888 ()<br>999-22222 ()<br>Delete User Cancel | 017-22127 ()                                                       |                                                                          |